# Guía de "Conexión a EDUROAM" **Sistemas Operativos Windows 10 y 11**

| Dirección de Gestión de Tecnologías de la Información y la Comunicación | | Secretaría General |

| Universidad Nacional del Litoral | Santa Fe, Argentina | | 2025.-

## Configuración en Windows versiones 10 y 11.

Estos pasos se realizan por única vez. Luego el dispositivo se conectará automáticamente cada vez que detecte una red EDUROAM.

#### PASO 0: Olvidar red EDUROAM

- Si ya tenía configurado Eduroam, deberá olvidar la red. Dentro de las redes Wifi disponibles, haga click derecho en eduroam.
- Luego click izquierdo en "Dejar de Recordar".

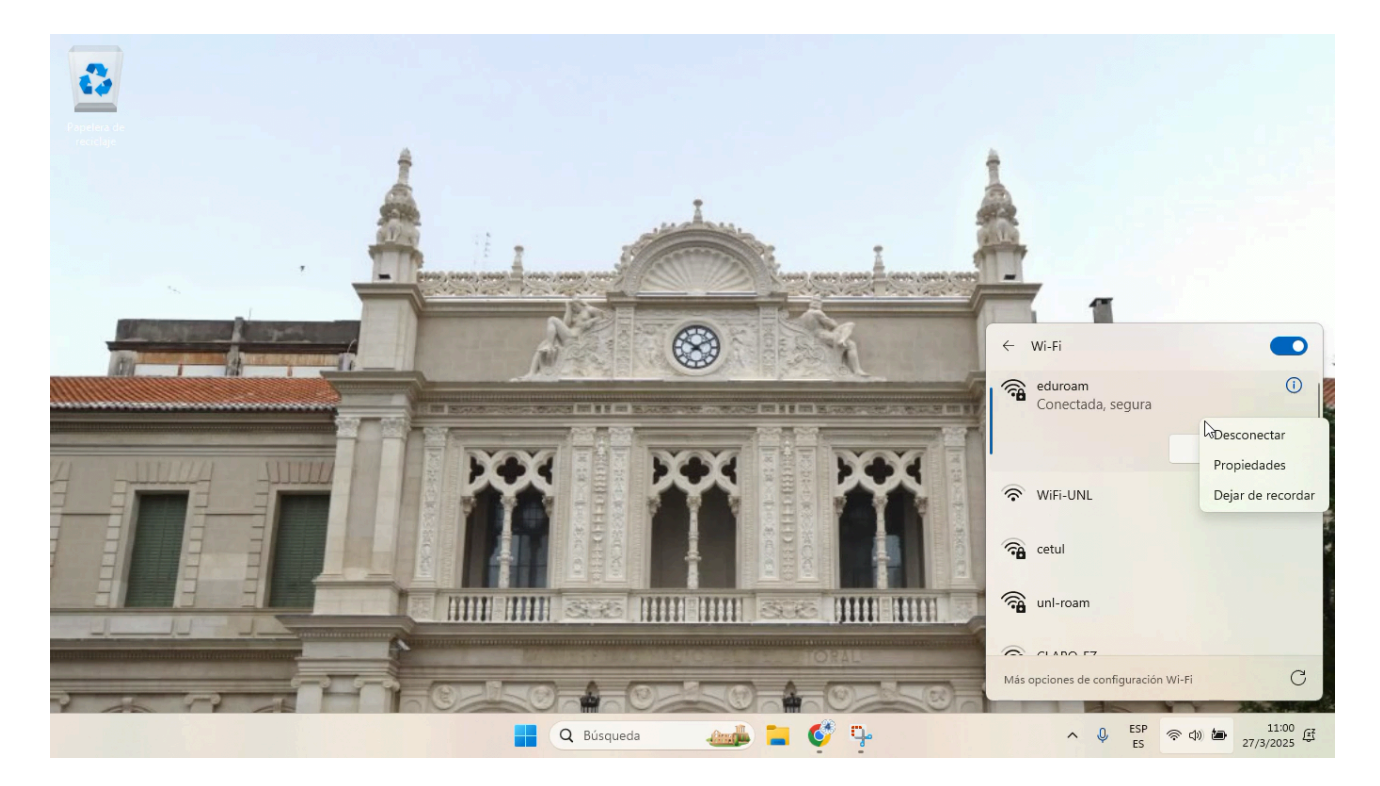

#### PASO 1: Configurar Eduroam

- Dentro de las redes Wifi disponibles, haga click izquierdo en eduroam.
- Luego, click izquierdo en "Conectar".
- Complete el campo "usuario" con su usuario de SIU Huarpe, SIU Guaraní (solo para alumnos) o con su DNI si utiliza clave CUI. Luego agregue @eduroam.unl.edu.ar como el siguiente ejemplo.
  - ej : MiusuarioHuarpe@eduroam.unl.edu.ar
  - ej : MiusuarioGuaraní@eduroam.unl.edu.ar
  - ej : MiusuarioCUI@eduroam.unl.edu.ar

- Contraseña: según corresponda (SIU Huarpe, SIU Guarani o clave CUI).
  - Contraseña Huarpe
  - Contraseña Guaraní
  - Contraseña CUI
- Por último, haga click izquierdo en el botón "Aceptar".

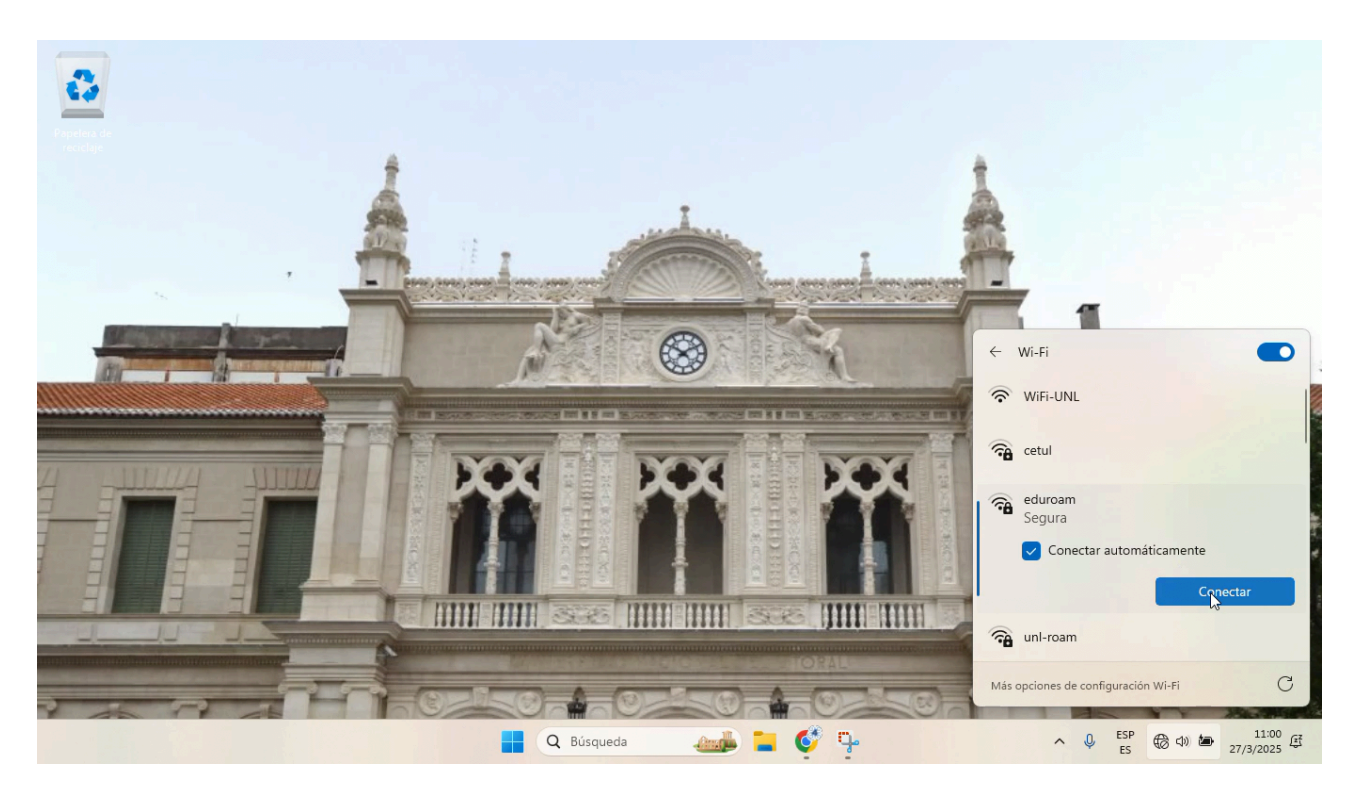

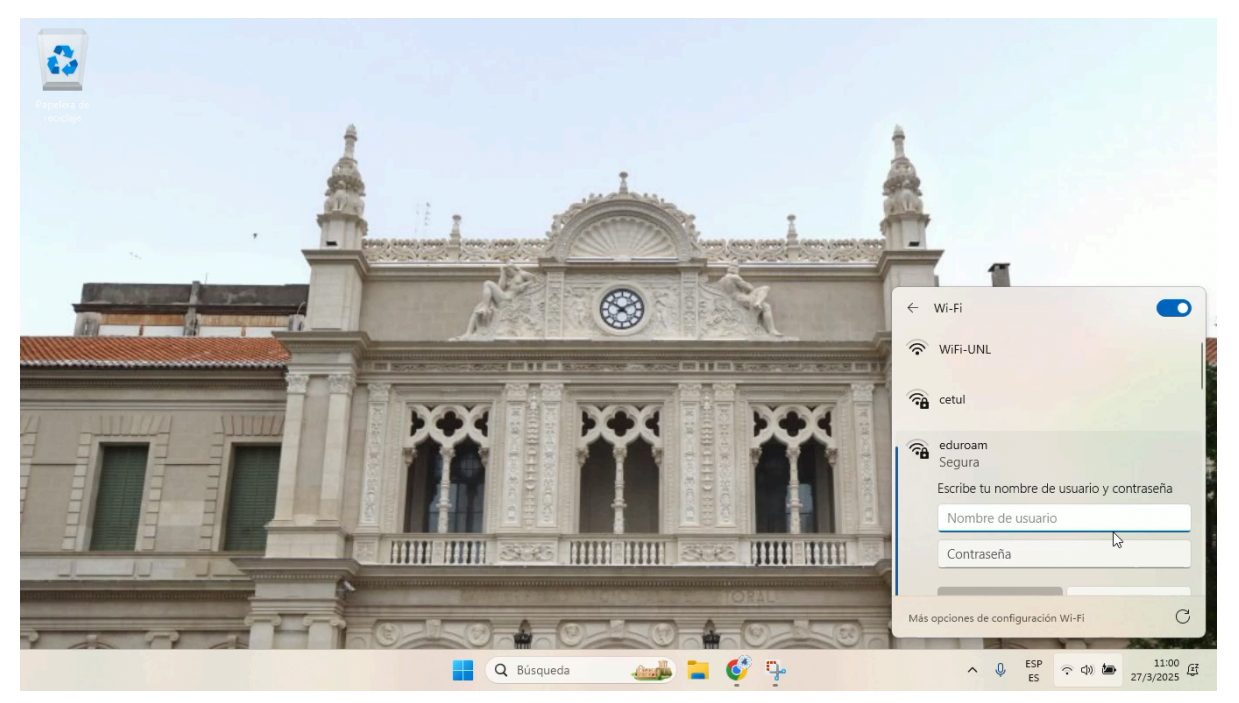

### PASO 2: Aceptar el certificado

• Si los datos son correctos, aparecerá una ventana preguntando si confía en el certificado de la red. Haga click izquierdo en "Continuar" para finalizar la conexión.

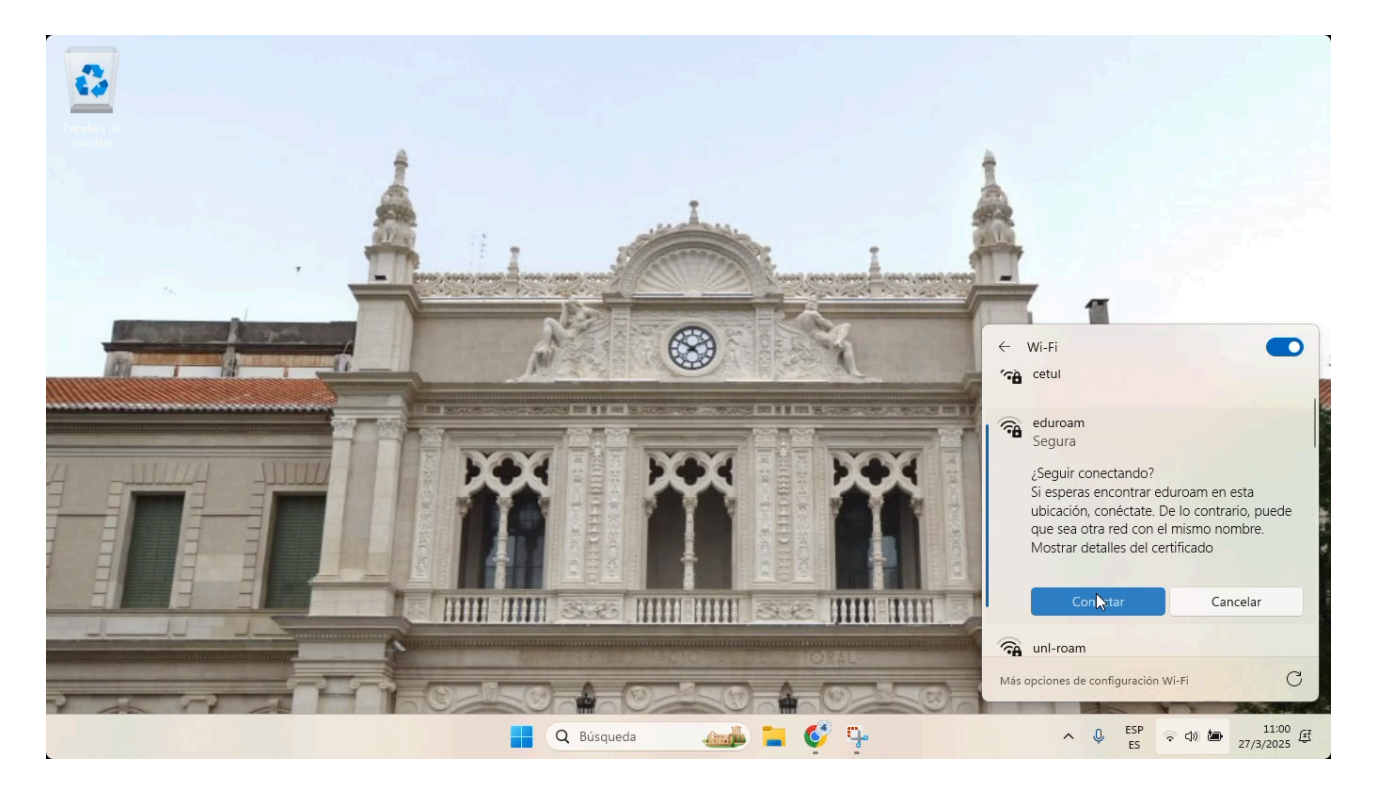